2012年6月8日

茨城講演会実行委員会

1. 講演論文投稿手順

●茨城講演会ホームページにおける以下の講演論文・JST 抄録投稿画面にアクセスしてください.

http://www.jsme.or.jp/conference/ibarakiconf12/upload/logon.html

こちらの画面から、「申込番号(受付番号)」、「メールアドレス」をご入力ください.

●次に「JST 論文抄録」の投稿ボタンを押し、アップロードするファイル名を参照してください.なお、ファイル名は任意で構いません.

●無事に投稿されると「正常にアプロードされました」と表示されます.

●次に「Back」ボタンをおして、同様の手順で講演論文もアップロードしてください. 講演論文については、ファイルアプロードの際に、PDF データの確認チェックボック スもチェックし講演論文ファイルを投稿してください.

●JST 抄録,および講演論文が投稿されると,自動返信メールが送られます.企業な どのメールサーバでは,自動返信メールが拒絶されメールが届かない場合があります. 論文を投稿した確認が必要な場合は,事務局 <u>ibakouen@ml.ibaraki.ac.jp</u>までご連絡 いただければ状況をお知らせいたします.

なお,講演申込をしていただいた方で,期日までに論文投稿,抄録投稿がなされて いない方には,個別にメールにて確認させていただきます.(確認のメールが無い場合 は,論文が投稿されているということになります)

2. 講演論文内容の修正について

●講演論文,または抄録の内容を修正したい場合は、もう一度、講演論文投稿の手順 を繰り返してください.新しい内容でデータが上書きされます.なお、システムの都 合により、過去に投稿した論文を閲覧することはできませんがご容赦ください.

そのほかご不明な点については事務局 <u>ibakouen@ml.ibaraki.ac.jp</u>までメールにてご連絡 ください.